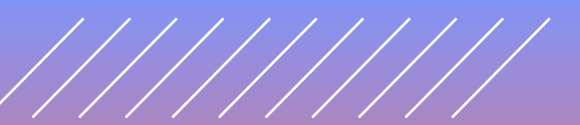

## Como Solicitar sua Senha Web

Para você, MEI, começar a emitir a Nota Fiscal de Serviços Eletrônica é necessário fazer uma Senha Web para acessar os serviços da Prefeitura de São Paulo.

### Etapa 1: Cadastre-se

### Passo 1:

Acesse o site da Prefeitura da cidade de São Paulo através do link: http://www.prefeitura.sp.gov.br /cidade/secretarias/fazenda/ servicos/senhaweb/ ou :

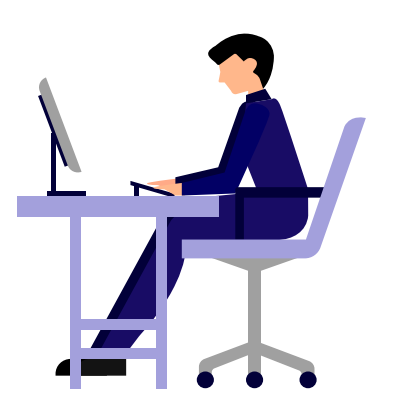

# Solicitar Senha

Logo após "Solicitar Senha".

### Solicite a sua Senha Web e tenha acesso a áreas restritas do Portal da Prefeitura, que contém informações de seu exclusivo interesse. Para entender o funcionamento desse serviço acesse as Informações Gerais e as Perguntas e Respostas sobre o assunto.

Alterar Senha

alteração

### ATENÇÃO – DEBLOQUEIO DURANTE A SITUAÇÃO DE EMERGÊNCIA

emergência causada pela Covid-19

A Senha Web, que configura a assinatura eletrônica de quem a

cadastrou, pode ser alterada a

qualquer tempo pelo seu detentor

Acesse esse formulário e faça a

Instruções PASSO A PASSO

Veja como é simples solicitar a Senha

Web, desbloqueá-la, recuperá-la caso

responsável legal seguindo instruções de vídeo ou com a cópia das telas.

a tenha esquecido, ou alterar o

Confira as alterações no desbloqueio da Senha Web durante a situação de

Senha Web

#### Encontre Serviços - Senha Web Lista completa de serviços

solicitáveis, consultas online e links dos formulários disponíveis para requerimentos e solicitações.

#### Alterar Cadastro

Caso você já tenha obtido a sua Senha Web e necessite alterar os seus dados cadastrais (como endereco e e-mail), acesse esse formulário e efetue as atualizações.

### Legislação Senha Web criou a Senha Web no âmbito da

Acesse a Portaria SF 46/2006, que Secretaria da Fazenda, e a Portaria SF 222/2007, que estendeu o uso da senha a outras Secretarias do município de São Paulo

### Solicitar Senha

Preencha o seu cadastro e emita o formulário Solicitação de Desbloqueio. que deverá ser assinado e entregue no local nele indicado para a liberação de sua Senha Web.

#### Delegação de Acesso

Trata-se de uma autorização eletrônica para consulta e acesso por outras pessoas de sistemas como Nota do Milhão, PPI, DUC e certidões em seu nome, mediante o uso de suas próprias senhas web.

#### Informações Gerais

Saiba o que é a Senha Web e como desbloqueá-la após a conclusão de seu cadastramento por meio da internet. Veja também quais os cuidados devem ser adotados em relação à sua senha de segurança

### Passo 2:

Uma página com algumas instruções será aberta, contendo um link para solicitar a senha. Clique no local indicado na imagem com as palavras **"CLIQUE AQUI"** em azul para avançar e leia as orientações relativas à Senha Web.

#### Senha Web Atenção

#### 17:06 05/06/2013

🕈 Facebook 😏 Twitter

Cancelar

Assim que cadastrada a Senha Web na geração do protocolo de Inscrição e Atualização do CCM, o contribuinte não deverá solicitar o desbloqueio de uma nova senha.

CLIQUE AQUI PARA AVANÇAR A "SOLICITAÇÃO DE SENHA WEB"

Atenção:

#### AGENDAMENTO ELETRÔNICO DE ATENDIMENTO OBRIGATÓRIO

A partir de agora, é obrigatório realizar previamente o agendamento eletrônico para atendimento no Centro de Atendimento da Fazenda Municipal - CAF, (localizado na Praça do Patriarca, 69). Para realizar um agendamento, clique aqui ou baixe o aplicativo "Agendamento Eletrônico", disponível no Google Play e Apple Store.

Nas Subprefeituras, o procedimento de atendimento permanece inalterado, não sendo necessário agendamento prévio.

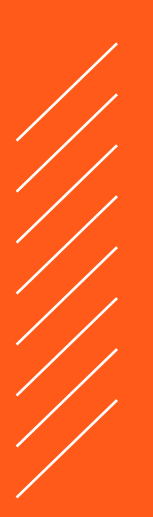

### Passo 3:

Clique em:

"Avançar"
 para começar o
 processo de

solicitação de

senha.

A **Prefeitura do Município de São Paulo** vem empreendendo esforços para aprimorar continuamente a qualidade dos serviços oferecidos. Neste sentido, a internet apresenta-se como um importante instrumento capaz de atendê-los com agilidade e segurança.

Seu cadastramento no SenhaWeb permitirá que você tenha acesso aos serviços disponibilizados no endereço eletrônico do Prefeitura com total segurança.

#### Alerta!

Caberá exclusivamente ao usuário toda responsabilidade decorrente do uso indevido da liberação da acesso ao SenhaWeb.

# **MEI** Pessoa Jurídica

### Passo 4:

O Microempreendedor Individual possui CNPJ e deve selecionar a opção **"Pessoa Jurídica"**; após, informe o código de imagem e clique em **"OK**".

| elecione a opção "Pessoa Física" ou | ı "Pessoa Jurídica" e iı | nforme o código da imagem. |
|-------------------------------------|--------------------------|----------------------------|
| O Pessoa Física 🔎 Pessoa Jurídica   | Código da imagem         | fyi8                       |
|                                     |                          |                            |

### Passo 5:

Caso possua certificado digital é possível liberar a Senha Web de forma automática, sem necessidade de entrega de documentação ou comparecimento ao atendimento. Para quem não possui Certificado Digital basta selecionar :

"Não tenho Certificado Digital" indicado abaixo:

| adastro no Senhaweb                                                                                                    |                     |
|----------------------------------------------------------------------------------------------------|---------------------|
| elecione a opção "Pessoa Física" ou "Pessoa Jurídica" e informe o o                                                                                                    | código da imagem.   |
| O Pessoa Física   Pessoa Jurídica                                                                                                    |                     |
| O certificado digital facilita o processo de aquisição de senha, pois dispensa a necessidade<br>de comparecimento ao Centro de Atendimento de S.F. (CAF) para desbloqueio de senha. | Certificado Digital |
| Não tenho certificado digital                                                                                                    |                     |
|                                                                                                    | Limpar              |

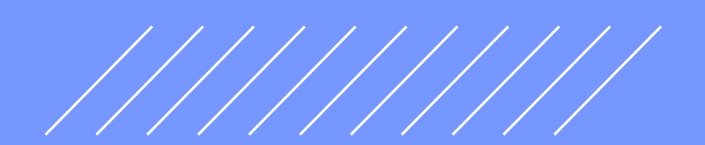

### Passo 6:

1 Indique o nº do CNPJ da empresa

2 Indique o CPF do responsável legal

**3** Clique no botão azul **"OK"** 

| elec                                     |                                                                                 | 1633001                                    |                             | 1 1 63500                       |                                      | nonne o co               | uigo da imageni.           |
|------------------------------------------|---------------------------------------------------------------------------------|--------------------------------------------|-----------------------------|---------------------------------|--------------------------------------|--------------------------|----------------------------|
| O Pe                                     | ssoa Física 🛛 🔍                                                                 | Pessoa Jurídic                             | а                           |                                 |                                      |                          |                            |
| O ce<br>de co                            | rtificado digital fa<br>omparecimento a                                         | cilita o processo<br>O Centro de Ate       | o de aquisiç<br>ndimento de | ção de senha,<br>e S.F. (CAF) p | pois dispensa a<br>ara desbloqueio ( | necessidade<br>de senha. | Certificado Digital        |
|                                          |                                                                                 |                                            |                             |                                 |                                      |                          |                            |
| 🗹 Nã                                     | o tenho certificado                                                             | digital                                    |                             |                                 |                                      |                          |                            |
| ✓ Nã Infor Sent                          | o tenho certificado<br>me o CNPJ da en<br>naweb.                                | o digital                                  | você exerce                 | e o papel de re                 | sponsável legal e                    | e que está solic         | titando o cadastramento da |
| ✓ Nã<br>Infor<br>Sent<br>CNP             | o tenho certificado<br>me o CNPJ da en<br>naweb.<br>J                           | o digital                                  | você exerce                 | e o papel de re                 | sponsável legal é                    | e que está solic         | itando o cadastramento da  |
| ✓ Nã<br>Infor<br>Sent<br><b>CNP</b>      | o tenho certificado<br>me o CNPJ da en<br>naweb.<br>J<br>CNPJ                   | o digital<br>apresa na qual                | você exerce                 | e o papel de re                 | sponsável legal é                    | e que está solic         | itando o cadastramento da  |
| ✓ Nã<br>Infor<br>Sent<br>CNP<br>*<br>CPF | o tenho certificado<br>me o CNPJ da en<br>naweb.<br>J<br>CNPJ<br>do responsável | o digital<br>Inpresa na qual<br>D<br>legal | você exerce                 | e o papel de re                 | sponsável legal é                    | e que está solic         | itando o cadastramento da  |

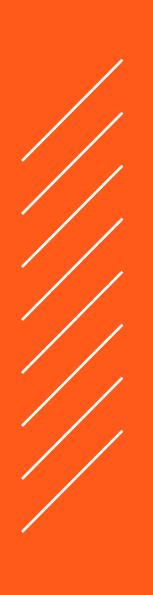

### Passo 7:

| Os passos em verde:                  | CPF do responsável legal           *         CPF do responsável legal         OK                                                                                                    |
|--------------------------------------|----------------------------------------------------------------------------------------------------|
| já estão prontos.                    | Abaixo os passos necessários para o cadastramento da sua Senhaweb. Você deverá entrar em cada processo habilitado de<br>acordo com a ordem apresentada. Os passos concluídos (situação OK) estarão sinalizados. |
|                                      | Passo 1: Cadastre-se 🗸                                                                                                    |
| Os passos em azul:                   | Passo 2: Solicitar uma Senhaweb para você Entrar                                                                                                    |
| Entrar                               | Passo 3: Cadastrar Pessoa Jurídica Entrar                                                                                                    |
| devem ser acessados<br>e preenchidos | Passo 4: Solicitar uma Senhaweb para Pessoa Jurídica                                                                                                    |
|                                      | Acess<br>attvar<br>Limpar                                                                                                    |

O Sistema está preparado para identificar as informações contidas no cadastro da Pessoa Física e da Pessoa Jurídica, desta forma, em alguns casos, ele pode permitir o desbloqueio da senha da Pessoa Jurídica automaticamente.

Caso isso aconteça pule para a **Etapa 4: Habilite a Senha Web para seu MEI ( Pessoa Jurídica)** 

Caso não aconteça, clique em:

• "Entrar" em "Passo 1: Cadastre-se" e insira suas informações pessoais.

| _                                                    |  |
|------------------------------------------------------|--|
| Passo 2: Solicitar uma Senhaweb para você Entrar     |  |
| Passo 3: Cadastrar Pessoa Jurídica Entrar            |  |
|                                                      |  |
| Passo 4: Solicitar uma Senhaweb para Pessoa Jurídica |  |
|                                                      |  |
|                                                      |  |

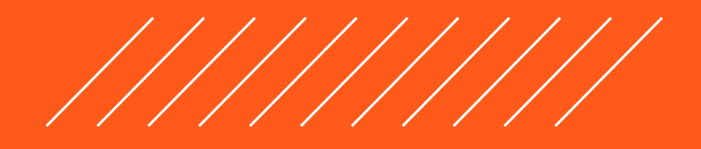

Limpar Cancelar

## Etapa 2 : Solicitar uma Senha Web para você

| Passo 1:                  | CPF do responsável legal<br>CPF do responsável legal OK                                                                                                    |
|---------------------------|----------------------------------------------------------------------------------------------------|
| Após o cadastro clique em |                                                                                                    |
| • "Entrar" no "Passo 2 :  | Abaixo os passos necessários para o cadastramento da sua Senhaweb. Você deverá entrar em cada processo habilitado de<br>acordo com a ordem apresentada. Os passos concluídos (situação OK) estarão sinalizados. |
| para você"                | Passo 1: Cadastre-se                                                                                                    |
|                           | Passo 2: Solicitar uma Senhaweb para você Entra                                                                                                    |
|                           | Passo 3: Cadastrar Pessoa Jurídica Entrar                                                                                                    |
|                           | Passo 4: Solicitar uma Senhaweb para Pessoa Jurídica                                                                                                    |
|                           |                                                                                                    |
|                           |                                                                                                    |

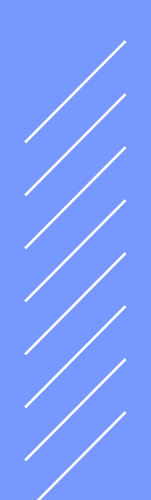

### Passo 2:

Ao clicar no **"Passo 02** – **Solicitar uma Senha Web para você"**, o sistema abrirá a tela abaixo solicitando a data de nascimento. 1 Digite a data de nascimento

2 Clique em "Confirmar"

| Pessoa Física (CPF: 111.222.333-00)                                                   |                                                  |
|---------------------------------------------------------------------------------------|--------------------------------------------------|
| Cadastro no Senha Web                                                                 |                                                  |
| Informe os dados necessários para que o sist<br>obtenção de senha para pessoa física. | tema identifique o processo a ser seguido para a |
| Data de Nascimento                                                                    |                                                  |
| * Data de Nascimento                                                                  |                                                  |
|                                                                                       |                                                  |
|                                                                                       |                                                  |

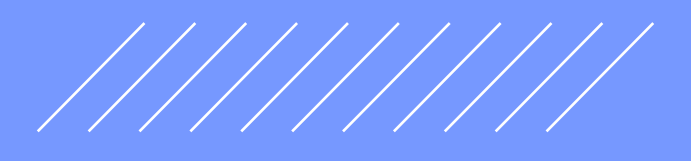

### Passo 3:

Em seguida, preencha o endereço de e-mail e escolha uma senha.

A senha deve conter letras MAIÚSCULAS, minúsculas e números, conforme orientação do próprio sistema.

Após escolher a senha, clique em **"Confirmar"**.

| Email                                                                                                    |                                                                                                    |
|----------------------------------------------------------------------------------------------------|----------------------------------------------------------------------------------------------------|
| Informe o e-mail que o SenhaWe<br>de recuperação de senha e notif<br>(*Campos obrigatórios)                                                               | b poderá entrar em contato com você. Este e-mail será utilizado para funçõe<br>cações relativas ao seu perfil de acesso. |
| Endereço eletrônico                                                                                                    |                                                                                                    |
| * Endereço eletrônico                                                                                                    |                                                                                                    |
|                                                                                                    |                                                                                                    |
| Senna                                                                                                    |                                                                                                    |
| A senha deve conter no mínimo<br>maiúsculas, minúsculas e númer<br>(*Campos obrigatórios)                                                                 | 8 caracteres. Para aumentar o nível de segurança de sua senha, utilize letras<br>os.                                     |
| A senha deve conter no mínimo<br>maiúsculas, minúsculas e númer<br>("Campos obrigatórios)<br>Senha                                                        | 3 caracteres. Para aumentar o nível de segurança de sua senha, utilize letras<br>os.                                     |
| A senha deve conter no minimo i<br>maiúsculas, minúsculas e númer<br>(*Campos obrigatórios)<br>Senha<br>* Senha                                           | 8 caracteres. Para aumentar o nível de segurança de sua senha, utilize letras<br>os.                                     |
| A senha deve conter no minimo i<br>mai(isculas, minúisculas e númer<br>(*Campos obrigatórios)<br>Senha<br>* Senha<br>Redigite a senha                     | s caracteres. Para aumentar o nível de segurança de sua senha, utilize letras<br>os.                                     |
| A senha deve conter no mínimo i<br>maiúsculas, minúsculas e númer<br>(*Campos obrigatórios)<br>Senha<br>• Senha<br>Redigite a senha<br>• Redigite a senha | 3 caracteres. Para aumentar o nível de segurança de sua senha, utilize letras<br>os.                                     |

### Passo 4:

Após escolher a senha e clicar em "Confirmar", abrirá uma tela informando que sua solicitação foi registrada com sucesso.

|          | m "Fec | har" |
|----------|--------|------|
| Cirque e |        |      |

Cadastro de Pessoa - Pessoa Física (Cadastramento de Senha)

Pessoa Física (CPF: 111.222.333-44)

CPF: 111.222.333-44

Sua solicitação de desbloqueio de senha foi registrada com sucesso.

No final do processo de cadastramento no Senhaweb, será emitido o protocolo desta solicitação contendo informações para desbloqueio e efetivação do cadastramento da senha.

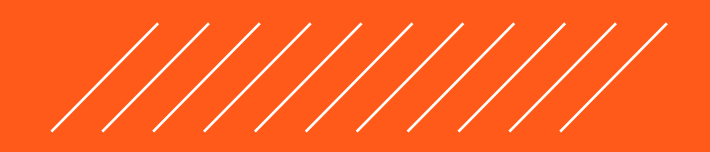

Fech

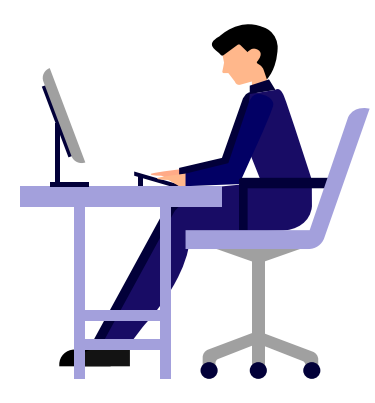

**Como Solicitar sua Senha Web** Passo a passo detalhado para os MEI

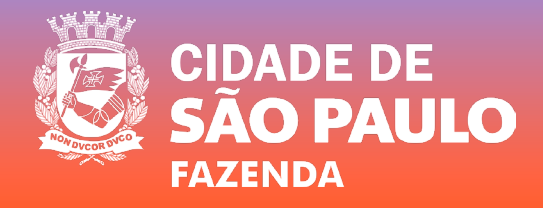